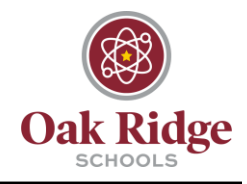

The following includes instructions for choosing which folders are synched from OneDrive to your desktop in order to preserve desktop storage.

## **Through OneDrive**

1. Click on the OneDrive icon on your taskbar and select "Help & Settings." From this menu, click "Settings."

| OneDrive is updating files                                                  | C OneDrive is updating files                              |
|-----------------------------------------------------------------------------|-----------------------------------------------------------|
| Oak Ridge Schools                                                           | Oak Ridge Schools                                         |
| Processing changes                                                          | Processing changes                                        |
| Uploaded to ServerTasks                                                     | Uploaded to ServerTasks                                   |
| 31 minutes ago                                                              | 32 minutes ago                                            |
| SPOLINKS-0be2bc4d-d05c-438f-aa                                              | SPOLINKS-0be2bc4d-d05c-438f-aa                            |
| Uploaded to ServerTasks                                                     | Uploaded to ServerTasks                                   |
| 31 minutes ago                                                              | 32 minutes ago                                            |
| SPOLINKS-0bdea0f9-4a67-4a02-8d<br>Uploaded to ServerTasks<br>31 minutes ago | SPOLINKS-0bdea0f9-4a67-4a02-8d<br>Uploaded to ServerTasks |
| SPOLINKS-0c1da9f0-5a94-43b2-97                                              | Open your OneDrive - Oak Ridge Schools folde              |
| Uploaded to ServerTasks                                                     | SI                                                        |
| 31 minutes ago                                                              | Up Open your Oak Ridge Schools folder                     |
| SPOLINKS-0c20c601-a40f-46e8-98<br>Uploaded to ServerTasks<br>31 minutes ago | Settings<br>View online                                   |
| SPOLINKS-0c24a940-2e16-4657-a<br>Uploaded to ServerTasks<br>31 minutes ago  | SI Manage storage                                         |
| SPOLINKS-0c22f7ad-8c1a-4418-94                                              | S Send feedback                                           |
| Uploaded to ServerTasks                                                     | Ur                                                        |
| 31 minutes ago                                                              | 32 Close OneDrive                                         |
| Dpen folder View online Help & Settings                                     | Open folder View online Help & Settings                   |

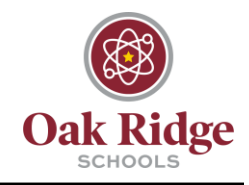

2. On the "Account" tab, find the location labeled "OneDrive – Oak Ridge Schools" and click "Choose Folders."

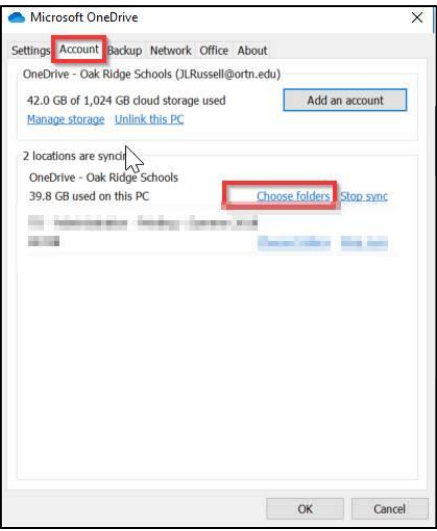

3. Next, uncheck the folders you would like to stop syncing with OneDrive. The folders can be expanded by clicking the arrow beside the folder for granularity.

| Choo   | se what you want to download to your "OneDrive – Oak Ridge S<br>You can get to these items even when you're offline. | Schools" folder      |
|--------|----------------------------------------------------------------------------------------------------|----------------------|
| Sy     | nc Ziles and folders in OneDrive - Oak Ridge Schools                                                                 |                      |
| )r svn | c only these folders:                                                                                                |                      |
|        | □ Files not in a folder (109.7 KB)                                                                                   | ^                    |
| > 🗖    | asdm (16.1 MB)                                                                                                    |                      |
| > 🔽    | Apps (165.2 KB)                                                                                                    |                      |
| > 🔽    | 🚞 Attachments (0.0 KB)                                                                                               |                      |
| > 🔽    | 🚬 Class Notebooks (0.3 KB)                                                                                           |                      |
| > 🔽    | 늘 Desktop (38.4 GB)                                                                                                  |                      |
| > 🔽    | 늘 Documents (77.4 MB)                                                                                                |                      |
| > 🔽    | Documents 1 (0.0 KB)                                                                                                 |                      |
| > 🔽    | 🚞 Email attachments from Flow (949.6 MB)                                                                             | ~                    |
| o If   | you stop syncing files or folders, they'll stay on OneDrive but won't be on this PC.                                 | . If they're already |
| on     | this PC, they'll be deleted.                                                                                         |                      |

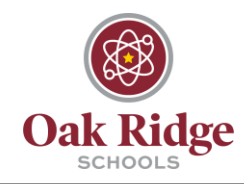

## **Through Desktop**

1. Right click on your desktop and click "Choose OneDrive folders to sync."

| View               | >              |
|--------------------|----------------|
| Sort by            | >              |
| Refresh            |                |
| Paste              |                |
| Paste shortcut     |                |
| Undo Rename        | Ctrl+Z         |
| Share              |                |
| View online        |                |
| Choose OneDrive f  | olders to sync |
| New                | >              |
| 🐚 Display settings |                |
| Personalize        |                |

2. Uncheck the folders you would like to stop synching with OneDrive. The folders can be expanded by clicking the arrow beside the folder for granularity.

| ho   | ose what you want to download to your "OneDrive - Oak Ridge Schools" folder<br>You can get to these items even when you're offline.        |
|------|----------------------------------------------------------------------------------------------------|
|      | Sync 🔀 iles and folders in OneDrive - Oak Ridge Schools                                                                                    |
| r sy | /nc only these folders:                                                                                                    |
|      | Files not in a folder (109.7 KB)                                                                                                    |
|      | asdm (16.1 MB)                                                                                                    |
|      | Apps (165.2 KB)                                                                                                    |
|      | Attachments (0.0 KB)                                                                                                    |
|      | 🖌 🚬 Class Notebooks (0.3 KB)                                                                                                    |
|      | 🖉 느 Desktop (38.4 GB)                                                                                                    |
|      | 🖉 늘 Documents (77.4 MB)                                                                                                    |
|      | Z ڬ Documents 1 (0.0 KB)                                                                                                    |
|      | 🚪 🚞 Email attachments from Flow (949.6 MB)                                                                                                 |
| 0    | f you stop syncing files or folders, they'll stay on OneDrive but won't be on this PC. If they're already<br>on this PC they'll be deleted |